# EFACTOR BUSINESS HIVE USER GUIDE

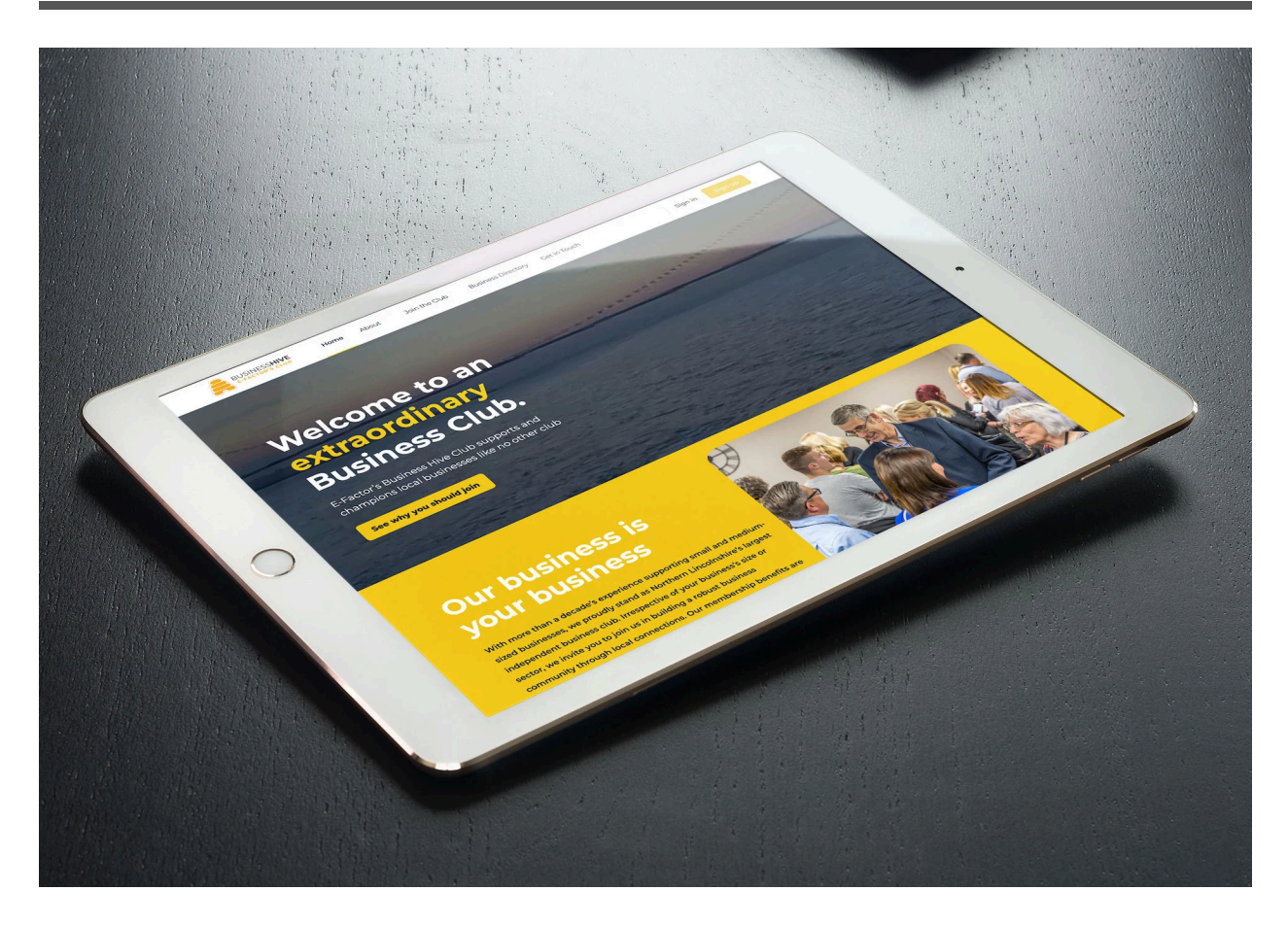

# **Making The Most Of Your Business Hive Account**

We have recently updated our suite of profile management tools to provide more options and flexibility for our end users. In this helpful guide we will show you how to make the most of your new profile. In this guide you will learn how to create a listing, add team members to your listing, try our new action buttons feature, add your working hours and much more.

#### **Benefits Of The New Directory**

The updated Business Hive directory brings with it a variety of changes including the ability to show your logo and business information to the general public and members alike.

Originally our listings were only available to other Hive members. These new changes ensure that you can expand your online reach straight from your Business Hive profile.

#### **Create a New Business**

From your Business Hive profile page, visit the My Businesses tab and click **"Create New Business"** to open the new business editor. Each Hive and Patron Member are able to create one business (please note if you have multiple memberships we can merge these into a single profile but we will need to do this on your behalf, please contact the hive team at info@buisinssshive.net)

Once clicked, a pop up window will open allowing you to create a Business Name, Description and Industry Category.

|                                              | 2. Photo                         | 3. Cover Image |
|----------------------------------------------|----------------------------------|----------------|
| Enter                                        | Business Name & Descr            | ription        |
| Business Name (required)                     |                                  |                |
| Use a name that defines your page or the n   | ame of your company, brand, or o | rganisation.   |
|                                              |                                  |                |
| Business Description (required)              |                                  |                |
| Give people a brief description of your work | r<br>                            |                |
|                                              |                                  |                |
|                                              |                                  |                |
|                                              |                                  |                |
|                                              |                                  |                |
| Business Category (required)                 |                                  |                |
| Enter a category that best describes you.    |                                  |                |
|                                              |                                  |                |
| Select business category ~                   |                                  |                |

Once you have populated the above fields, click "Create Business and Continue" to move on to the next step.

On the next page you will be required to upload your business image, this can be a logo or photograph and will be the main image shown on your business page.

| 1. Details                             | 2. Photo                                              | 3. Cover Image                                |
|----------------------------------------|-------------------------------------------------------|-----------------------------------------------|
|                                        | Upload Business profile photo                         | )                                             |
|                                        |                                                       |                                               |
| Upload an image to use as a profile ph | noto for this business. The image will be shown on th | ne main business page, and in search results. |
|                                        | Drag and Drop file here                               |                                               |
|                                        | Or                                                    |                                               |
|                                        | Click to select file                                  |                                               |
| · · · · · · · · · · · · · · · · · · ·  |                                                       |                                               |
|                                        |                                                       | Novt Stop                                     |
|                                        |                                                       | Next Step                                     |

Once you have added your image, click "Next Step".

Next we will upload our Cover Image, this will be a large image banner that will be displayed across the top of your business profile. For best results your Cover Image should be at least 1300px 225px.

| 1. Details                  | 2. Photo                                  | 3. Cover Image                  |
|-----------------------------|-------------------------------------------|---------------------------------|
|                             | Upload Cover Image                        |                                 |
|                             |                                           |                                 |
|                             |                                           |                                 |
|                             |                                           |                                 |
|                             |                                           |                                 |
| The Cover Ima               | age will be used to customize the head    | ler of your business.           |
|                             | Drag and Drop file here                   |                                 |
|                             | Or                                        |                                 |
|                             | Click to select file                      |                                 |
| For better results, make su | ire to upload an image that is larger tha | an 1300px wide, and 225px tall. |
|                             |                                           |                                 |
|                             |                                           | Visit Business                  |

Well done! You have successfully created your Business Page. Click the "Visit Business" button to see your live business page.

#### Adding A Team Member

Want to add team members to your business page? It couldn't be easier. The first step is for your associate members to follow your business page.

| Beauty<br>at G <sup>ae</sup> te | Patron<br>Beauty at the Gate |  | 🖒 Follow |
|---------------------------------|------------------------------|--|----------|
|                                 | l tollower                   |  |          |

Once this has been done you the business owner will need to head to Businesses on your profile and select your business. Check your followers list tab and providing that your team member has followed you, select their name, select team member and click update to set them as a team member.

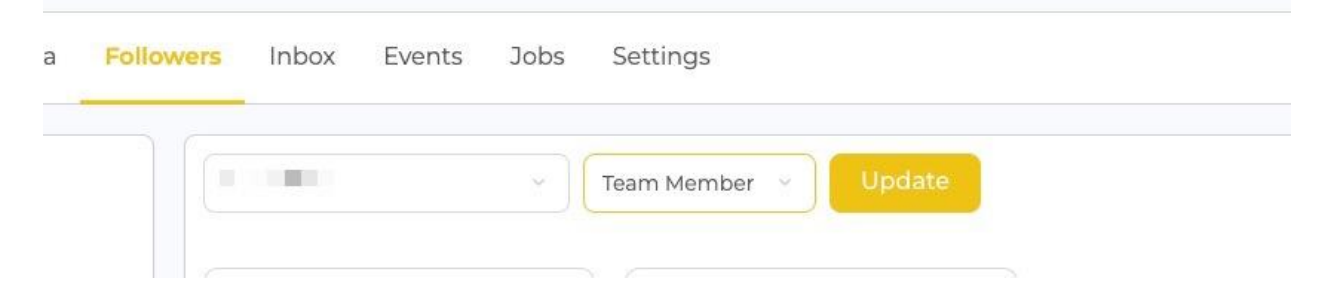

Team members are also able to manage your business profile on your behalf.

#### Want To Show Your Team to the Public?

From your Business Hive profile, first visit the "settings" >> "sidebar", from here you need to select "enable team sidebar". Doing this will show all of your business pages associate members to the public, however, as a caveat users will not be able to see your entire team profile unless they become a Business Hive member. Image of how to show team page on business profile

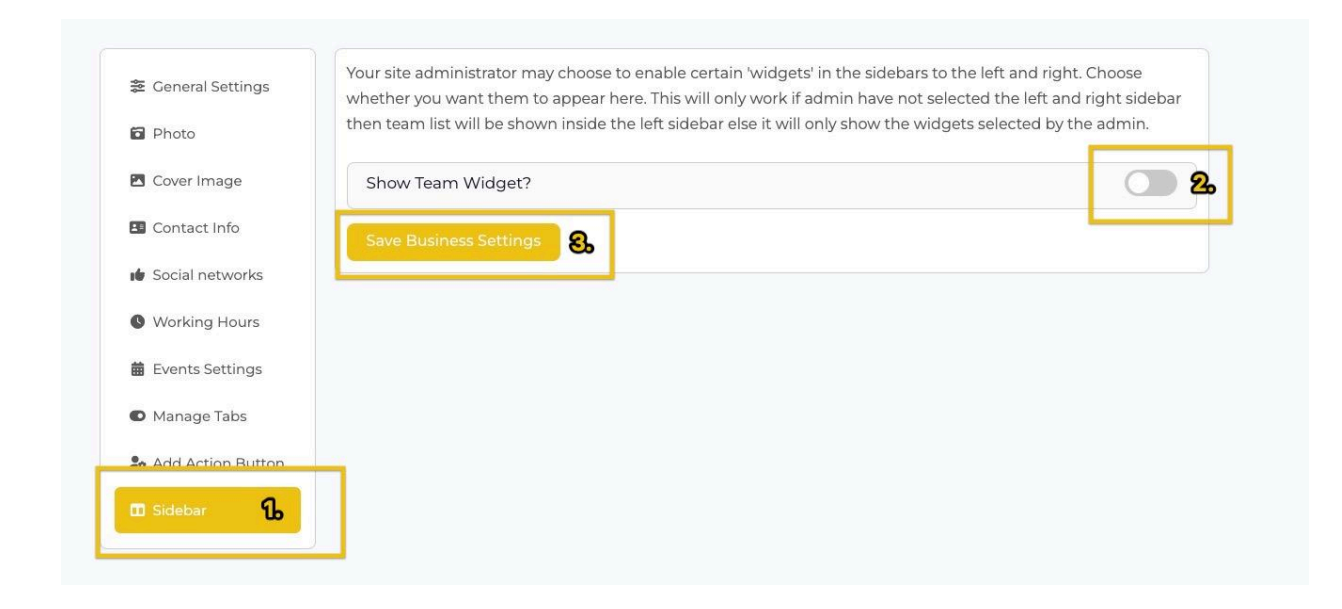

Image of how this shows on the business page (once toggled and saved)

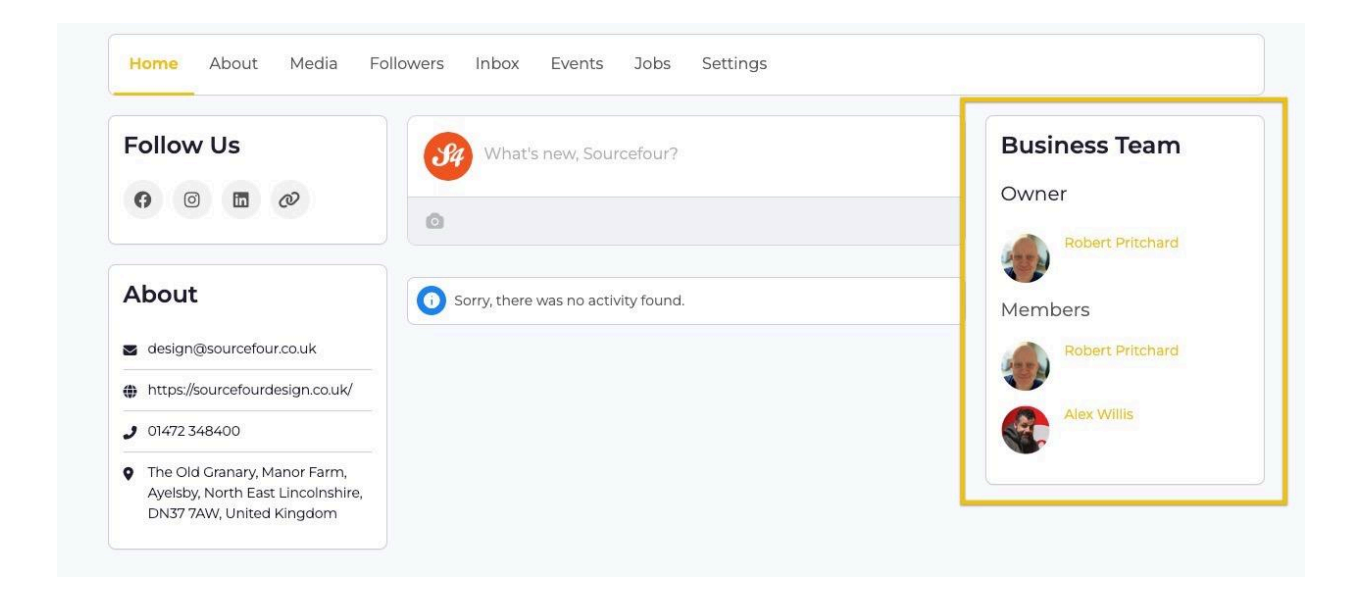

## **Update Your Business Information**

All Business Hive members now have the ability to update their business information. This includes contact information such as email addresses and phone numbers, as well as website urls and whatsapp information. You can find all of your current business information under "Settings" >> "Contact Info".

| 🐲 General Settings  | Contact Information             |            |  |
|---------------------|---------------------------------|------------|--|
| Photo               | Email Address                   |            |  |
| Cover Image         | Website Address                 |            |  |
| Contact Info        | https://sourcefourdesign.co.uk/ |            |  |
| :t Coolal networks  | Phone Number                    |            |  |
| Working Hours       | 01472 348400                    |            |  |
| 🛱 Events Settings   | WhatsApp Number                 |            |  |
| Manage Tabs         | Please add whatsapp number      |            |  |
| 🍰 Add Action Button | Address                         |            |  |
|                     | The Old Granary                 | Manor Farm |  |

## Add Or Update Your Socials

Add or update your social media links quickly and easily by visiting "Settings" tab >> "Social Networks"

| 🖻 General Settings | Social Networks        |                                             |
|--------------------|------------------------|---------------------------------------------|
| Photo              | Facebook               | https://www.facebook.com/sourcefourdesign   |
| Cover Image        | Instagram v            | https://www.instagram.com/sourcefourdesign  |
| Contact Info       | Linkedin               | https://www.linkedin.com/company/sourcefour |
| Social networks    | Add 2                  |                                             |
| Working Hours      | Save Business Settings |                                             |
| Events Settings    |                        |                                             |
| D Manage Tabs      |                        |                                             |

#### Need To Add Or Update Your Opening Hours

Business Hours and opening and closing times can now be added or updated via the "Settings" tab. Visit "Settings" >> "Working Hours" to start editing.

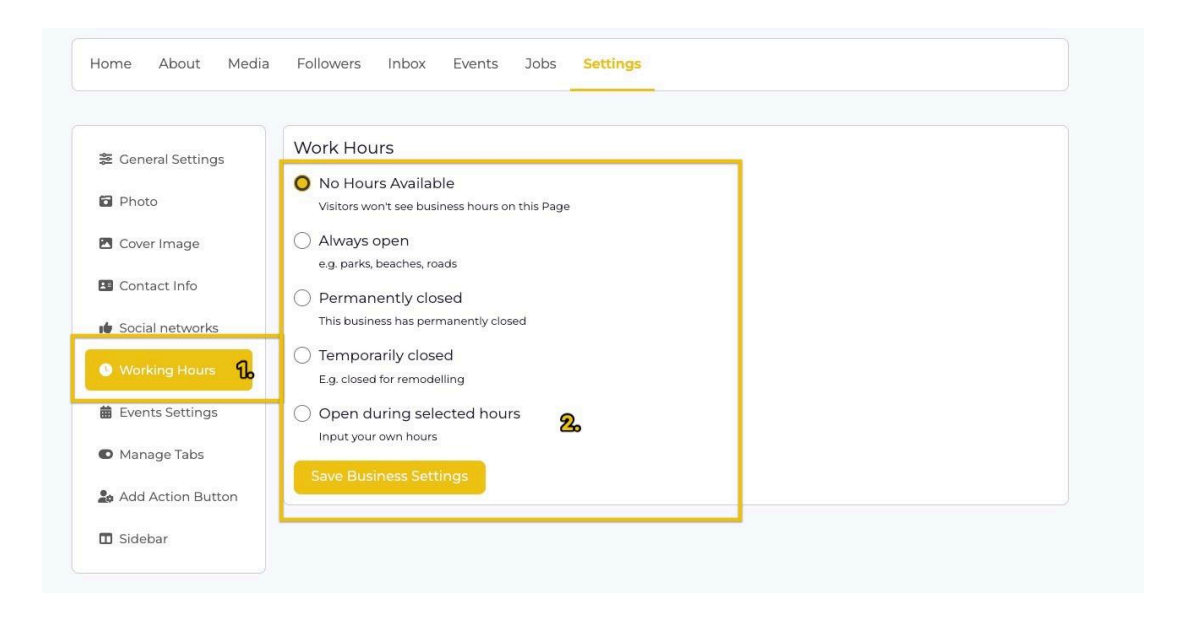

#### **Post As Your Business**

There are times when you will want to communicate with your audience directly as your business rather than from your personal Hive account. To do this, first visit your Hive Business Profile and click "Businesses" select your business and click "Manage". This will take you directly to your businesses newsfeed (Home Tab). Click the input box that says "What's new, Business Name? And start writing your post, once completed click "Post Update" to publish your post.

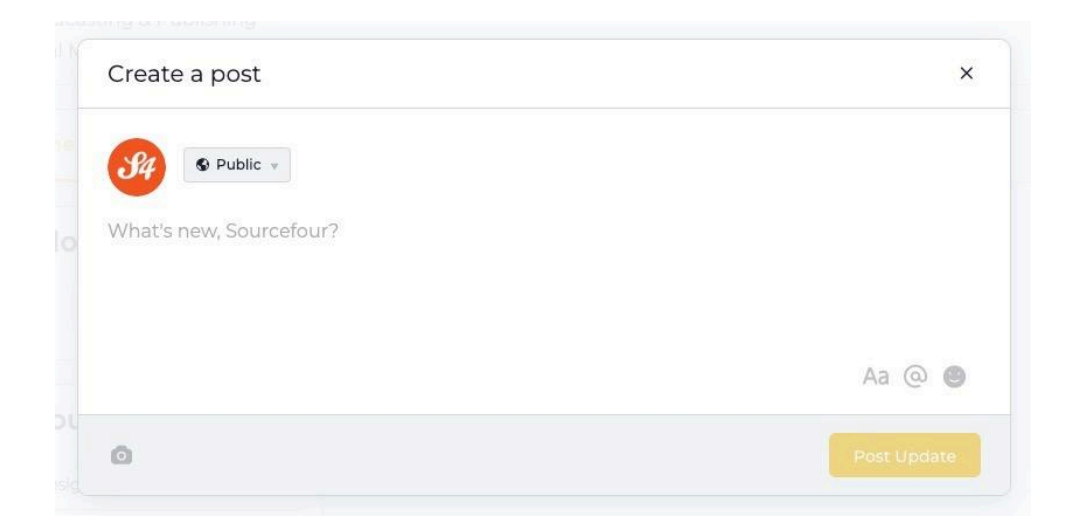

You can also change their preferred post audience by selecting the red highlighted menu from the image below:

| 6  | Public                                | 0          |
|----|---------------------------------------|------------|
|    | Visible to anyone, on or on this site | 67         |
|    | All Members                           | $\bigcirc$ |
| 10 | Visible to all members on this site   | 0          |
|    | My Connections                        | 0          |
|    | Visible only to your connections      | 0          |
| 0  | Only Me                               | $\cap$     |
|    | Visible only to you                   | 0          |
|    | Post in Group >                       | 0          |
| -  | Visible to members of a group         | 0          |

This will give you the option of posting publicly, making your post visible to anyone on or off site. Posting to all members, meaning only registered users can see your post. Posting to your connections, posting to only yourself and posting in a specific group if you are a member of any.

#### **How To Post Business Events**

Hosting a business event and want to spread the word? What better way than posting to your Business Hive profile. For your Business Hive profile, head to the "Settings" tab >> "Event Settings" here you will need to fill in some business details. This is a one time operation, and you will not need to do this each time you want to promote your own events.

Add your Organiser Title (Business Name), Email Address, Website Address and Phone Number. Once done click "Save Business Settings" and return to your profile.

| 🛎 General Settings | Event Settings <b>2</b>         |
|--------------------|---------------------------------|
| Photo              | Organizer Title                 |
| Photo              | Sourcefour                      |
| Cover Image        | Email Address                   |
| Contact Info       | design@sourcefour.co.uk         |
| Social networks    | Website Address                 |
| Working Hours      | https://sourcefourdesign.co.uk/ |
| Events Settings    | Phone Number                    |
| • Manage Tabs      | 01472 348400                    |
|                    | Save Business Settings          |

The next step is to head to the "Events" tab of your business profile page, you will be greeted with a simple web form to complete, fill in all of the fields and submit. Once submitted a member of the Hive admin team will vet your event before approval.

## Image of events >> create event

| Home About Media Foll                                                                                               | lowers Inbox Events Bobs Settings |
|----------------------------------------------------------------------------------------------------|-----------------------------------|
| Follow Us<br>o  o  c o                                                                                              | All Events Create an Event 22     |
| About                                                                                                    | No events to display              |
| design@sourcefour.co.uk                                                                                             |                                   |
| https://sourcefourdesign.co.uk/                                                                                     |                                   |
| J 01472 348400                                                                                                    |                                   |
| <ul> <li>The Old Granary, Manor Farm,<br/>Ayelsby, North East Lincolnshire,<br/>DN37 7AW, United Kingdom</li> </ul> |                                   |

# Image of event submission page

| ✓ Hive Connect ✓ Hive Events Offers ✓ Directory ✓ Jobs ✓ Resources | Q 🖵 🦨 Alex Willis 簐        |
|--------------------------------------------------------------------|----------------------------|
| Submit an Event                                                    |                            |
| Add New Event                                                      | VIEW YOUR SUBMITTED EVENTS |
| EVENT TITLE: (required)                                            |                            |
|                                                                    | Veual Text                 |
| Paragraph▼ B I 는 는 SS 三 三 2 0 座 ≍ 圖<br>ANS - A ★ 韓 ◇ Ω 译 野 つ C ❷   |                            |
|                                                                    |                            |

#### **Posting A Job Vacancy**

Looking to hire? You can now post jobs from your Business Hive page. Head to your business profile and click on the "Jobs" tab. Once there select "Create Job" and fill out the webform. A member of the hive team will vet the posting before approval to make sure that it is inline with our content standards. You can currently add up to 5 jobs to your Business Hive page. Once the Hive team has reviewed your job post they will then approve it and it will sit within your business directory under the Jobs tab.

Image of how to get to the job post editor.

| Home About Media Fol    | lowers Inbox Events Jobs Bett ngs |
|-------------------------|-----------------------------------|
| Follow Us               | All Jobs Create a Job 26          |
| About                   | No jobs to display                |
| design@sourcefour.co.uk |                                   |

#### Image of job post form

| Post a Job                              |                                                                                                    |   |
|-----------------------------------------|----------------------------------------------------------------------------------------------------|---|
| Please note there is a 5 jobs per membe | r limit on the site.                                                                                                    |   |
| Your account                            | You are currently signed in as <b>webtech. Sign out</b>                                                                                                    |   |
| Job Title                               |                                                                                                    |   |
| Location (optional)                     | e.g. "London"<br>Leave this blank if the location is not important.                                                                                                    |   |
| Job type                                | Full Time                                                                                                    | ~ |
| Description                             | $B \hspace{0.1in} I \hspace{0.1in} \coloneqq \hspace{0.1in}   \hspace{5ex} \blacksquare \hspace{0.1in}   \hspace{5ex} \mathscr{D} \hspace{0.1in}   \hspace{5ex} \boxdot \hspace{0.1in}   \hspace{5ex} \mathscr{D} \hspace{0.1in}   \hspace{5ex} : \hspace{5ex}   \hspace{5ex}   \hspace{5ex} $ |   |
|                                         |                                                                                                    |   |
|                                         |                                                                                                    |   |
|                                         |                                                                                                    |   |

#### Improve Contact Turnaround with Action Buttons

Add simple, customisable Call To Action buttons to your Business Hive profile. From the "Settings" tab select "Add Action Button". From here you can create a number of engageable call to action buttons. Check out the image below for an overview:

| General Settings  | Action Button                                                                                                    |   |
|-------------------|----------------------------------------------------------------------------------------------------|---|
| Photo             | Tell people how to engage with you by customizing the action button at the top of your Page.                                                                                                    |   |
| Cover Image       | Get people to contact you                                                                                                    |   |
| Contact Info      | Send Message<br>Starts chat on Buddvores Messenger                                                                                                    | 0 |
| Social networks   |                                                                                                    |   |
| Working Hours     | Send WhatsApp Message                                                                                                    | ۲ |
| Manage Tabs       | Starts chart through whatskepp                                                                                                    |   |
| Add Action Button | Connect Your Account                                                                                                    |   |
| Sidebar           | Enter your whatsApp of whatsApp business number, then check your whatsApp messages for a commation code.                                                                                                    |   |
| Delete Business   |                                                                                                    |   |
|                   | Call Now                                                                                                    | 0 |
|                   | Starts a phone call                                                                                                    | 0 |
|                   | Send Email                                                                                                    | 0 |
|                   | Send an email message                                                                                                    | 0 |
|                   | Contact Us                                                                                                    | 0 |
|                   | Opens a website with contact info                                                                                                    | 0 |
|                   |                                                                                                    |   |
|                   | Link to your group or app                                                                                                    |   |
|                   | Link to your group or app                                                                                                    |   |
|                   | Link to your group or app<br>Learn More<br>Opens a website                                                                                                    | 0 |
|                   | Link to your group or app<br>Learn More<br>Opens a website                                                                                                    | 0 |
|                   | Link to your group or app<br>Learn More<br>Opens a website<br>Watch Now<br>Opens a wester with a video                                                                                                    | 0 |
|                   | Link to your group or app Learn More Opens a website Watch Now Opens a website with a video                                                                                                    | 0 |
|                   | Link to your group or app Learn More Opens a website Watch Now Opens a website with a video Visit Group Choose are for exercise to usid!                                                                                                    | 0 |
|                   | Link to your group or app Learn More Opens a veloaite Watch New Opens a veloaite with a video Visit Group Choose a group for people to visit                                                                                                    | 0 |
|                   | Link to your group or app Learn More Opens a veloaite Watch Now Opens a veloaite with a video Visit Group Choose a group for people to visit Help people support you                                                                                                    | 0 |
|                   | Link to your group or app Learn More Opens a website Watch Now Opens a website with a video Visit Group Choose a group for people to visit Help people support you Sign Up                                                                                                    | 0 |
|                   | Link to your group or app Learn More Opens a website Watch Now Opens a website with a video Visit Group Choese a group for people to visit Help people support you Sign Up Opens a website with a sign-up form                                                                                                    | 0 |
|                   | Link to your group or app Learn More Opens a website Watch Now Opens a website with a video Visit Group Choese a group for people to visit Help people support you Sign Up Opens a website with a sign-up form Start Order                                                                                                    | 0 |
|                   | Link to your group or app Learn More Opens a website Watch Now Opens a website with a video Visit Group Choese a group for people to visit Help people support you Sign Up Opens a website with a sign-up form Start Order Opens a website for a restaurant                                                                                                    | 0 |
|                   | Link to your group or app Learn More Opens a website Watch Now Opens a website with a video Visit Group Choese a group for people to visit Help people support you Sign Up Opens a website with a sign-up form Start Order Opens a website for a restaurant View Shon                                                                                                    | 0 |
|                   | Link to your group or app         Learn More         Opens a website         Watch Now         Opens a website with a video         Visit Group         Choses a group for people to visit         Help people support you         Sign Up         Opens a website with a sign-up form         Start Order         Opens a website for a restaurant.         Visit Shop         Choses where people can find your products                    |   |
|                   | Link to your group or app         Learn More         Opens a website         Watch Now         Opens a website with a video         Visit Group         Choses a group for people to visit         Help people support you         Sign Up         Opens a website with a sign-up form         Start Order         Opens a website for a restaurant         View Shop         Choses where people can find your products         Fort Twinter |   |

If you are unsure or encounter any other issues please contact business hive support at <u>info@businesshive.net</u>.